### **Application Bulletin 348**

### Installation Instruction for a Low-Pressure Gradient System

The Low-Pressure Gradient is a Professional IC system for the fully automatic determination of anions or cations with suppression, using gradient elution created by timecontrolled valve shifts. It safely masters all routine tasks in ion chromatography, is simple to use, flexible, and reliable.

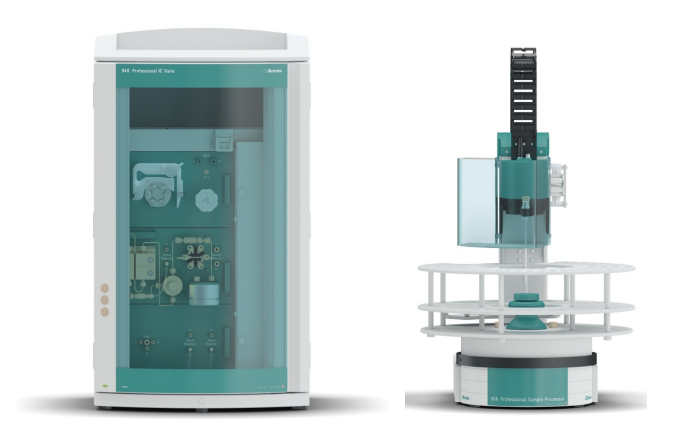

#### Table of contents

| Recommended equipment                                                                 | .2                                                                                                    |
|---------------------------------------------------------------------------------------|----------------------------------------------------------------------------------------------------|
| Parts used for Low-Pressure Gradient installation<br>d in scope of delivery of 940)   | .2                                                                                                    |
| Installation                                                                          | .2                                                                                                    |
| Installation of the software                                                          | .3                                                                                                    |
| Installation of the eluent tubing of eluent B and C nection to the high-pressure pump | .3                                                                                                    |
| Accessory Kit: Vario/Flex Basic (6.5000.000)                                          | .3                                                                                                    |
| Accessory Kit: Vario/Flex ONE (6.5000.010)                                            | .4                                                                                                    |
| 940 Professional IC Vario                                                             | .4                                                                                                    |
| 858 Professional Sample Processor                                                     | .5                                                                                                    |
| Cable connections                                                                     | .5                                                                                                    |
| Hardware installations                                                                | .6                                                                                                    |
| Liquid Handling                                                                       | .6                                                                                                    |
| MagIC Net configuration                                                               | .6                                                                                                    |
| 858 Professional Sample Processor                                                     | .6                                                                                                    |
| Import of a Gradient method                                                           | .7                                                                                                    |
| Purge of the system                                                                   | .8                                                                                                    |
| Starting a determination series                                                       | .8                                                                                                    |
| Optional equipment                                                                    | .8                                                                                                    |
| Liquid Handling Station                                                               | .8                                                                                                    |
| Eluent Production Module                                                              | 10                                                                                                    |
| Alternative MSM rinsing and regeneration                                              | 10                                                                                                    |
|                                                                                       | Recommended equipment<br>Parts used for Low-Pressure Gradient installation<br>d in scope of delivery of 940)<br>Installation<br>Installation of the software<br>Installation of the eluent tubing of eluent B and C<br>nection to the high-pressure pump<br>Accessory Kit: Vario/Flex Basic (6.5000.000)<br>Accessory Kit: Vario/Flex ONE (6.5000.010)<br>940 Professional IC Vario<br>858 Professional Sample Processor<br>Cable connections<br>Hardware installations<br>Liquid Handling<br>858 Professional Sample Processor<br>Import of a Gradient method<br>Purge of the system<br>Starting a determination series<br>Optional equipment<br>Liquid Handling Station<br>Atternative MSM rinsing and regeneration |

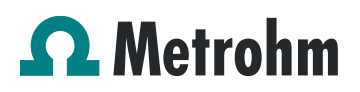

#### 1. Recommended equipment

| No.      | Article no. | Article designation                                     |  |  |
|----------|-------------|---------------------------------------------------------|--|--|
| Instru   | ments       |                                                         |  |  |
| 1        | 2.940.1550  | 940 Professional IC Vario<br>ONE/SeS/PP/LPG             |  |  |
| or       |             |                                                         |  |  |
| 1        | 2.940.1450  | 940 Professional IC Vario<br>ONE/SeS/LPG                |  |  |
| 1        | 2.850.9010  | IC Conductivity Detector                                |  |  |
| 1        | 2.858.0020  | 858 Professional Sample<br>Processor - Pump             |  |  |
| Software |             |                                                         |  |  |
| 1        | 6.6059.4*   | MagIC Net 4.* Professional (* newest MagIC Net version) |  |  |

#### Optional depending on analysis

| 1 | 6.2041.440 | Sample rack 148 × 11 mL + 3 ×<br>300 mL         |
|---|------------|-------------------------------------------------|
| 1 | 6.2041.760 | Sample rack 54 × 11 mL + 1 ×<br>300 mL          |
| 1 | 6.2743.050 | Sample tubes 11 mL                              |
| 1 | 6.2743.070 | Stopper with perforation                        |
| 1 | 6.xxxx     | Metrosep A Supp column depending on application |
| 1 | 6.xxxx     | resp. Metrosep A Supp Guard<br>column           |
| 1 | 6.xxxx     | Metrosep C Supp column depending on application |
| 1 | 6.xxxx     | resp. Metrosep C Supp Guard<br>column           |
| 1 | 6.1014.000 | Metrosep A Trap 1 - 100/4.0                     |
| 1 | 6.1015.000 | Metrosep C Trap 1 - 100/4.0                     |
| 1 | 6.2832.000 | MSM Rotor A                                     |
| 1 | 6.2842.000 | MSM-HC Rotor A                                  |
| 1 | 6.2842.200 | MSM-HC Rotor C                                  |
| 1 | 6.2842.020 | Adapter sleeve, MSM                             |
| 1 | 2.941.0010 | Eluent Production Module                        |
| 1 | 6.5330.090 | IC Equipment: Additional eluent for 941         |
| 1 | 6.5330.130 | IC Equipment: LQH Station, left                 |
| 1 | 6.5330.190 | IC Equipment: Dosino<br>Regeneration            |

### 2. Parts used for Low-Pressure Gradient installation (included in scope of delivery of 940)

| 2 | 6.1602.160  | Eluent bottle cap GL 45                              |
|---|-------------|------------------------------------------------------|
| 2 | 6.16008.070 | Eluent bottle / 2 L / GL 45                          |
| 2 | 6.1609.000  | Adsorbing tube, large and bent                       |
| 2 | 6.1834.080  | Aspiration tubing, 2 m                               |
| 1 | 6.1834.120  | Tubing connection Degasser –<br>mixing valve, 215 mm |
| 2 | 6.2023.020  | Clip for SGJ 14/15                                   |
| 2 | 6.2744.210  | Tubing adaptor for aspiration filter                 |
| 1 | 6.2758.020  | Mixing coil for low pressure gradients               |
| 2 | 6.2821.090  | Aspiration filter                                    |

Up to three different eluents can be mixed using the lowpressure gradient. The three valves are normally closed. The valves are opened long enough during each pump cycle so that the desired portion of eluent flows and then the valves are closed again. This also results in all of the valves audibly opening and closing if 100% of a solution is being pumped.

The eluent gradient generated in the mixing valve is aspirated by the high-pressure pump and led into the IC system. Due to the physical limitations of the mixing valve, the flow cannot exceed 3 mL/min when using a low-pressure gradient.

We recommend using the low-pressure gradient for eluent portions of 10% to 90%.

#### 3. Installation

Following is a detailed description of how to install a Low-Pressure Gradient system.

At the end of installation procedures, the whole setup should resemble this illustration:

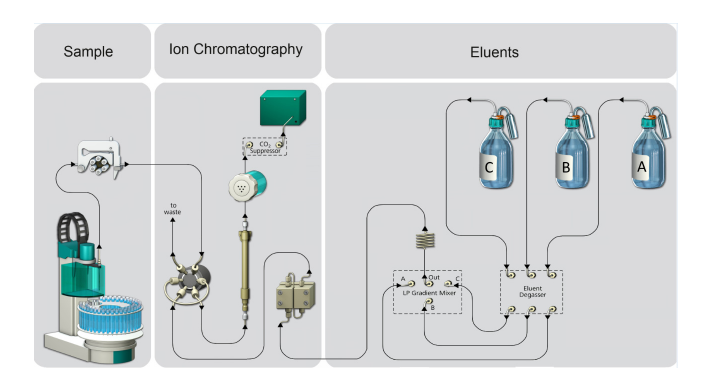

We strongly recommend that the individual steps are carried out in the order given below.

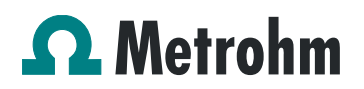

#### 3.1. Installation of the software

All programs must be shut down first. Make sure no Metrohm instrument is connected to the PC. Install MagIC Net. All standard directories proposed by the program should be accepted.

From now on, every new Metrohm instrument connected to the PC will automatically be recognized and its driver will be installed. A window will pop up in MagIC Net asking if you would like to store this device in your configuration. The names will be checked later in this installation instruction, but it is recommended to use the proposed instrument names.

### 3.2. Installation of the eluent tubing of eluent B and C and connection to the high-pressure pump

Both additional eluent tubings (6.1834.080) have to be installed on the IC first. For this, connect them to the Eluent Degassers B and C, then lead the tubing to the back of the instrument, using one of the many feed-throughs (shown in green below).

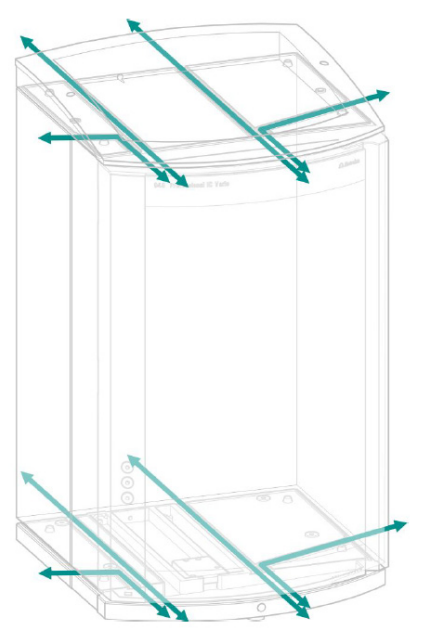

The eluent degasser outlets (from all three eluent degassers) need to be connected to the low-pressure valve using the connection tubing (6.1834.110).

The single outlet of the low-pressure valve is led to the mixing coil for low pressure gradients (6.2758.020) which then leads to the high-pressure pump inlet check valve holder. Refer to the Manual of your LPG device for details.

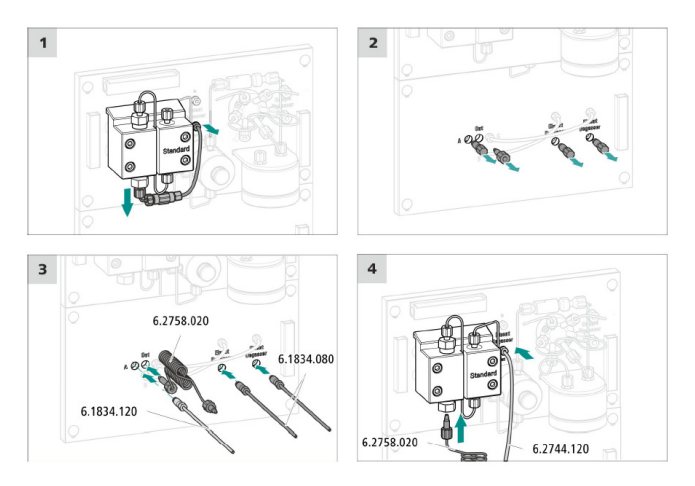

#### 3.3. Accessory Kit: Vario/Flex Basic (6.5000.000)

Using the Accessory Kit Vario/Flex Basic, install the 940 Professional IC Vario. Place the detector block in the instrument and connect the detector cable to the back of the instrument. Remove the transport locking screws, connect the leak sensor cable, and connect the drainage tubing.

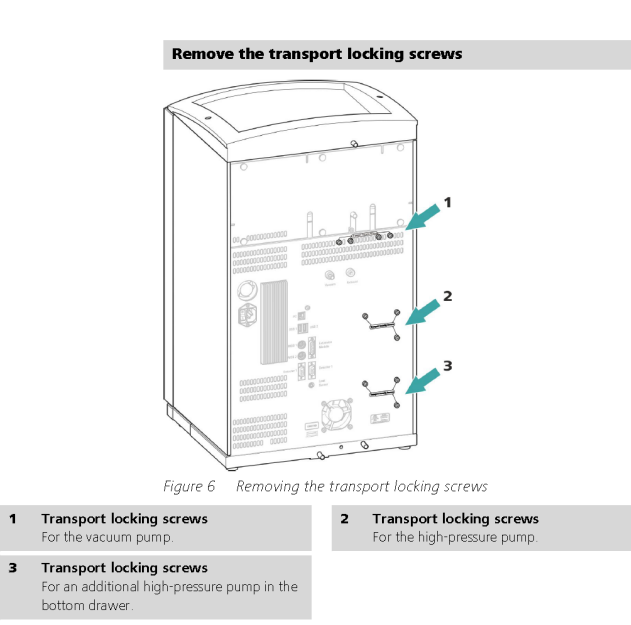

#### Plugging in the leak sensor connection cable

The leak sensor connection cable is coiled up in the base tray.

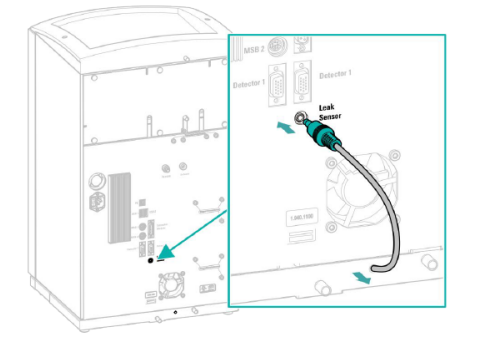

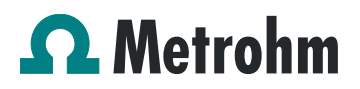

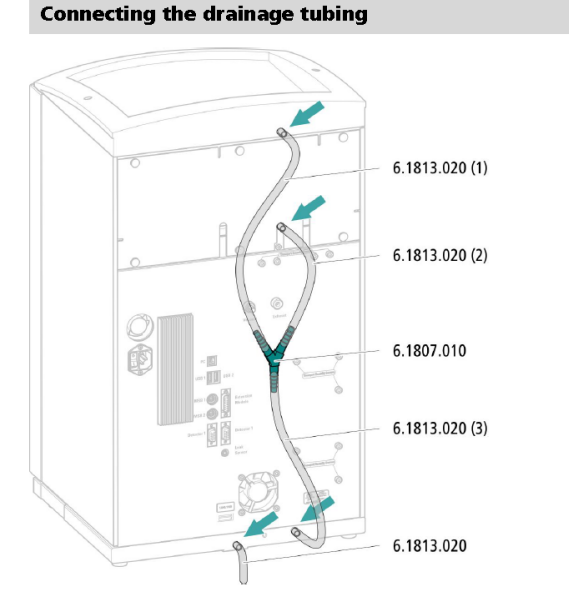

Afterwards, set up the waste collector by assembling the cap and screwing it onto the vessel. Then hang the waste collector with its holder on one of the sides of the IC. Make sure you have an unobstructed view of the collector, so you can later observe the droplets coming out of the capillaries connected to the collector. Attach the waste tube to the vessel and lead it to the waste canister. If the tube is too long, please shorten it, because it is important to have a high level difference for the liquid to drain properly.

The power cable and USB cable for connection of the IC to the PC (6.2151.020) are plugged into the rear of the Professional IC Vario. Please don't switch on the instrument yet. This step will follow after the completed installation.

#### 3.4. Accessory Kit: Vario/Flex ONE (6.5000.010)

In the box with the Accessory Kit ONE, you will find all the accessories for setting up one eluent bottle. The accessories for the other two eluent bottles can be found in the scope of delivery of the 940 Professional IC Vario. Please lead the aspiration tubes for the eluent through the M8 stoppers, the O-rings and the eluent caps.

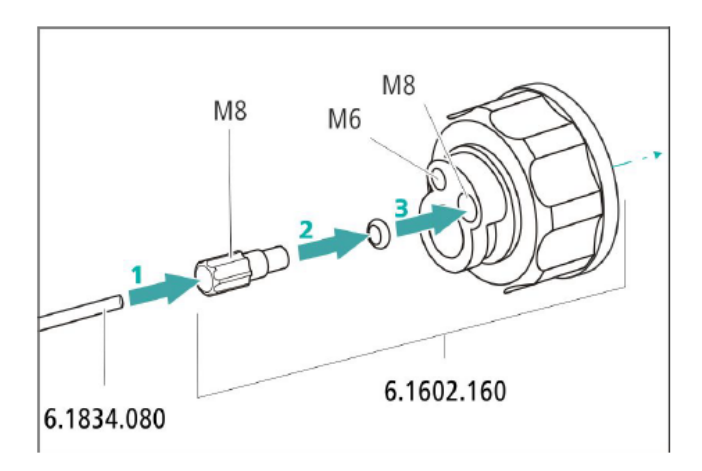

Then fix the white weights (6.2744.210), the adapters (6.2744.210) and the aspiration filters (6.2821.090) to the eluent aspiration tubes, while at the same time being careful not to touch the filters and its connections with your bare hands to avoid cross-contamination.

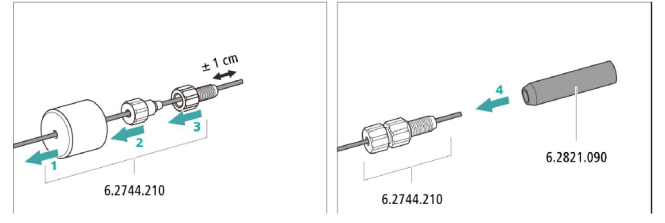

Also fix the filled adsorber tubes on the eluent caps. Please refer to the 940 Professional IC Vario manual for a detailed description.

#### 3.5. 940 Professional IC Vario

Capillaries are connected according to the following list and the following diagram. In this case, the suppressor is regenerated via peristaltic pumps; if the Dosino Regeneration is applied, please refer to Application Bulletin AB-395:

- 1. Connection to the eluent bottles (Eluent A, B, C)
- 2. Connection from Eluent Degasser (Eluent A)
- 3. Mixing Capillary
- 4. Connecting Capillary from Injection Valve to Separation Column
- 5. Connecting Capillary from Separation Column to Suppressor
- MSM outlet capillary labeled with *Out*, which has to be connected to the MCS with a long PEEK pressure screw (6.2477.090)
- 7. Capillary from MCS to anion detector, a long PEEK pressure screw (6.2744.090) is used for the MCS connection
- 8. Detector outlet capillary connected to the MSM inlet capillary (16) labeled with *rinsing solution*

- 9. Coupling (6.2744.040) Capillary from Regenerant Solution
- Regeneration solution aspiration capillary PTFE,
   0.5 mm ID, connected to the bottle with 100 mmol/L sulfuric acid
- Peristaltic pump tubing with orange/yellow stoppers (6.1803.030)
- 12. MSM regeneration inlet capillary labeled with 'regenerant'
- MSM regeneration solution outlet capillary labeled with 'waste reg.' to be connected to the waste collector
- Connecting Capillary (6.1831.160) from Sample Processor peristaltic pump to Sample Degasser (Note: installation of Sample Degasser is optional and not recommended!)
- Connecting Capillary from Sample Degasser to Injection Valve (Note: installation of Sample Degasser is optional and not recommended!)
- 16. MSM rinsing solution inlet capillary labeled with 'rinsing solution'
- 17. MSM rinsing solution outlet capillary labeled with 'waste rins.' to be connected to the waste collector
- 18. Connecting Capillary from Cartridge to MCS
- 19. High-Pressure PEEK Screws
- 20. MCS and Sample Degasser In-/Outlet
- 21. Tubing Olives
- 22. Tubing Olives with inline filter

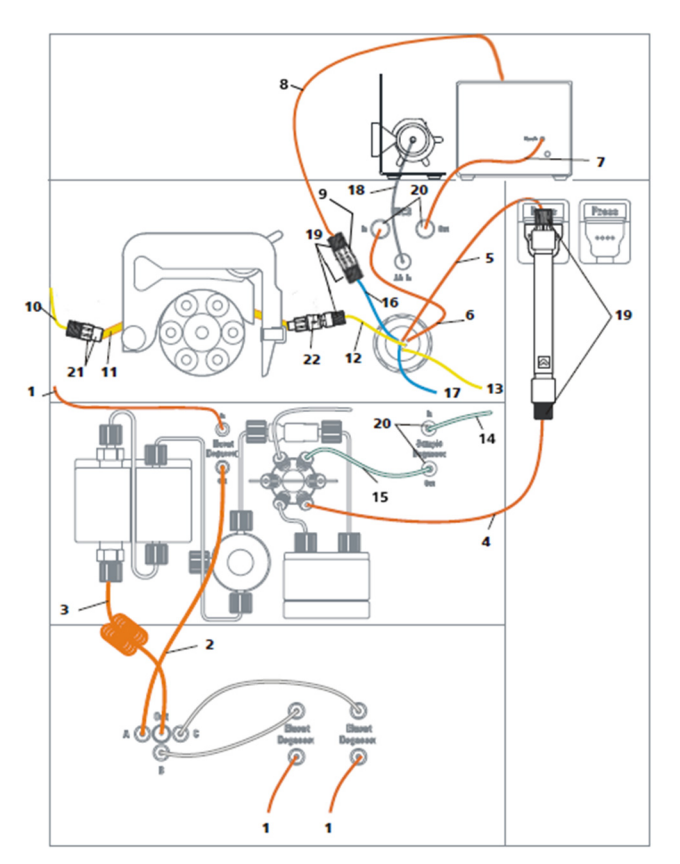

Make sure that all outlet capillaries are put into the waste collector and prepare the appropriate eluents for your column and gradient choice. Fill them into the respective 2 L eluent bottles. Likewise, prepare the regeneration solution for the MSM and fill it into the 1 L bottle to be aspirated via the peristaltic pump tubing to the suppressor.

#### 3.6. 858 Professional Sample Processor

It is recommended to work with a Sample Processor when operating an instrument with a gradient. It is of uttermost importance that the injection of the sample always happens at exactly the same moment in the gradient profile. This can only be guaranteed when using the appropriate sample transfer.

#### 3.6.1. Cable connections

In the back of the 858 Professional Sample Processor, please plug in the controller cable (6.2151.000, Cable USB A – mini-DIN 8-pin) into the corresponding Contr. plug. This cable is then plugged into a USB port on the back of the IC.

Then, plug in the Swing Head connection cable on the tower, connect the power cable, and turn on the IC.

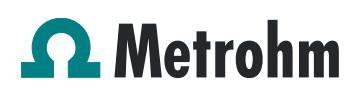

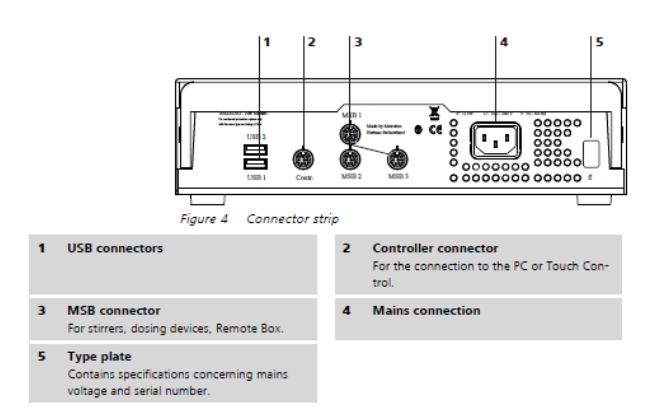

#### 3.6.2. Hardware installations

For a detailed installation description, please refer to the 858 Professional Sample Processor manual. In general, as soon as the IC is powered on and recognized by the software, the sample processor initializes and lifts its Swing Head.

Afterwards, the sample needle (6.2846.010) is installed together with the needle holder (6.2833.030) on the Swing Head of the 858 Professional Sample Processor.

Now, mount the retaining plate and the safety shield (for detailed instructions, please refer to the 858 Professional Sample Processor manual).

#### 3.6.3. Liquid Handling

Insert the pump tubing (white/white 6.1826.360) into the peristaltic pump and connect the aspiration side to the needle via a PEEK capillary (6.1831.160) (also see the 858 manual).

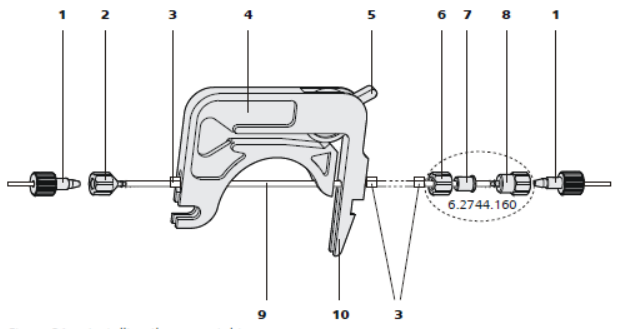

Figure 31 Installing the pump tubing

| 1 | PEEK pressure screws, short<br>(6.2744.070)                                             | 2  | Tubing olive |
|---|-----------------------------------------------------------------------------------------|----|--------------|
| 3 | Stopper<br>The colors of the stopper indicate the inner<br>diameter of the pump tubing. | 4  | Tubing cartr |
| 5 | Contact pressure lever                                                                  | 6  | Union nut    |
| 7 | Adapter                                                                                 | 8  | Tubing olive |
| 9 | Pump tubing                                                                             | 10 | Snap-action  |

| 2 Tubing olive (6.2744.030)     |
|---------------------------------|
|                                 |
| 4 Tubing cartridge (6.2755.000) |
| 6 Union nut                     |
| 8 Tubing olive                  |
| 10 Snap-action lever            |

#### 4. MagIC Net configuration

The instruments are connected to the computer via controller cables and their power is turned on. The drivers of the instruments are automatically installed.

Connected USB devices are automatically recognized when MagIC Net is started. After confirmation of the pop-up windows, the devices and columns are stored in the configuration. The devices in most methods are predefined as "940 Professional IC Vario 1" and "858 Professional Sample Processor 1". Name them accordingly, if other names appear in your configuration (e.g., due to changed settings on your computer). The column can be named freely.

Add and define the eluents and the suppressor solution in the configuration window and register the rotor with its serial number.

#### 4.1. 858 Professional Sample Processor

For the rack, the work and shift positions need to be defined. For this purpose, open the rack data of the sample processor and adapt the rack parameters according to the numbers here below.

| Rack data                |                |                 |    | ×      |
|--------------------------|----------------|-----------------|----|--------|
| Rack name                | 6.2041.760     |                 |    |        |
| Rack code                | 001101         |                 |    |        |
| Number of positions      |                | 55              |    |        |
| Rack parameters          | Lift positions | Special beakers |    |        |
| Tower 1                  |                |                 |    |        |
| Work position            |                | 125 mm          |    |        |
| Rinse position           |                | 0 mm            |    |        |
| Shift position           |                | 0 mm            |    |        |
| Special position         |                | 0 mm            |    |        |
| Tower 2<br>Work position |                | 0 mm            |    |        |
| Rinse position           |                | 0 mm            |    |        |
| Shift position           |                | 0 mm            |    |        |
| Special position         |                | 0 mm            |    |        |
|                          |                |                 |    |        |
|                          |                |                 | ОК | Cancel |

Also define one or more special beakers for rinsing the needle. Fill the appropriate beaker(s) with ultrapure water and place it/them at the defined position(s) on the rack.

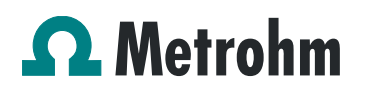

| Ra | Rack data              |               |                       |                       |               |               |
|----|------------------------|---------------|-----------------------|-----------------------|---------------|---------------|
|    | Rack name 6.2041.760   |               |                       |                       |               |               |
|    | Rack code 001101       |               |                       |                       |               |               |
|    | Number of positions 55 |               |                       |                       |               |               |
|    |                        |               |                       |                       |               |               |
|    | Rack parameter         | s Lirtpo      | sitions Special D     | eakers                |               |               |
|    | Special beaker         | Rack position | Work position Tower 1 | Work position Tower 2 | Beaker radius | Beaker sensor |
|    | 1                      | 55            | 125                   | 0                     | off           | off           |
|    | 2                      | 0             | 0                     | 0                     | off           | off           |
|    | 3                      | 0             | 0                     | 0                     | off           | off           |
|    | 4                      | 0             | 0                     | 0                     | off           | off           |
|    | 5                      | 0             | 0                     | 0                     | off           | off           |
|    | 6                      | 0             | 0                     | 0                     | off           | off           |
|    | 7                      | 0             | 0                     | 0                     | off           | off           |
|    | 8                      | 0             | 0                     | 0                     | off           | off           |
|    | 9                      | 0             | 0                     | 0                     | off           | off           |
|    | 10                     | 0             | 0                     | 0                     | off           | off           |
|    | 11                     | 0             | 0                     | 0                     | off           | off           |
|    | 12                     | 0             | 0                     | 0                     | off           | off           |
|    | 13                     | 0             | 0                     | 0                     | off           | off           |
|    | 14                     | 0             | 0                     | 0                     | off           | off           |
|    | 15                     | 0             | 0                     | 0                     | off           | off           |
|    | 16                     | 0             | 0                     | 0                     | off           | off           |
|    | Edit                   |               |                       |                       |               |               |
|    |                        |               |                       |                       | ок            | Cancel        |

#### 4.2. Import of a Gradient method

Import a gradient method (ask your Metrohm representative for information) into MagIC Net.

Transferring a gradient profile from one technique (e.g., High-Pressure Gradient) to a Low-Pressure Gradient profile is not as simple as one may think. It is therefore recommended to begin directly with a Low-Pressure Gradient profile as a starting point.

| ĺ | C Method manager |                                   |                    |         |                   |         |        |                                                   |
|---|------------------|-----------------------------------|--------------------|---------|-------------------|---------|--------|---------------------------------------------------|
| 1 | fethod           | group Example Methods             |                    |         |                   |         |        | Method groups                                     |
|   |                  | Name A                            | Saved              | User    | Full name         | Version | Signed | Method comment                                    |
|   | ▶ 1              | AMM_ProfIC Vario_15_Anion_logical | 2014-04-07 16:32:4 | sc      | Stefanie Czyborra | 5       | no     | Example method for ProfIC_15_Anion MIPT: Me       |
|   | 2                | AMM_ProfIC Vario_15_Anion_logi    | 2014-04-07 16:32:0 | sc      | Stefanie Czyborra | 2       | no     | Example method for ProfIC_1S_Anion MIPT: Me       |
|   | 3                | AMM_ProfIC Vario_1_Anion_Chec     | 2014-04-02 10:58:0 | sc      | Stefanie Czyborra | 3       | no     | Example method for ProfIC 1_Anion The corresp     |
|   | 4                | AMM_ProfIC Vario_1_Anion_Chec     | 2014-04-02 12:56:4 | sc      | Stefanie Czyborra | 1       | no     | Example method for ProfIC 1_Anion The corresp     |
|   | 5                | AMM_ProfIC Vario_2_An_High_low    | 2014-04-03 17:21:5 | sc      | Stefanie Czyborra | 4       | no     | Example method for ProfIC 2_Anion (Ultrafiltratic |
|   | 6                | AMM_ProfIC Vario_2_An_High_lo     | 2014-04-07 10:45:0 | sc      | Stefanie Czyborra | 3       | no     | Example method for ProfIC 2_Anion (Ultrafiltratic |
|   | 7                | AMM_ProfIC Vario_2_An_Method      | 2014-04-02 17:13:3 | sc      | Stefanie Czyborra | 3       | no     | Example method for ProfIC 2_Anion (Ultrafiltratic |
|   | 8                | AMM_ProfIC Vario_2_An_Method      | 2014-04-02 17:00:1 | sc      | Stefanie Czyborra | 2       | no     | Example method for ProfIC 2_Anion (Ultrafiltratic |
|   | 9                | AMM_ProfIC Vario_2_An_Nested      | 2014-04-03 12:33:4 | sc      | Stefanie Czyborra | 2       | no     | Example method for ProfIC 2_Anion (Ultrafiltratic |
|   | 10               | AMM_ProfIC Vario_2_An_Nested      | 2014-04-08 16:02:0 | sc      | Stefanie Czyborra | 3       | no     | Example method for ProfIC 2_Anion (Ultrafiltratic |
|   | 11               | AMM_ProfIC Vario_9_Anion_941      | 2014-04-08 14:28:1 | sc      | Stefanie Czyborra | 1       | no     | Example method for ProfIC Vario 9 Anion (MIPCT-   |
|   | 12               | AMM_ProfIC Vario_9_Anion_941      | 2014-04-08 14:27:0 | 50      | Stefanie Czyborra | 1       | no     | Example method for ProFIC Vario 9 Anion (MIPCT    |
|   | 13               | AW_1058_two_calibration_dilution  | 2011-03-17 16:54:0 | sc      | Stefanie Czyborra | 2       | no     |                                                   |
|   | 14               | Combustion Module Analysis        | 2013-05-29 16:54:3 | Metrohm | Metrohm           | 1       | no     | Example method for Combustion IC analysis (liqu   |
|   | 15               | Combustion Module Analysis Nest   | 2013-05-29 16:53:0 | Metrohm | Metrohm           | 1       | no     | Example method for Combustion IC analysis nest    |
| U |                  | •                                 |                    |         |                   |         |        |                                                   |
|   | Ec               | idit 💌 🛛 Sign 💌                   | History            |         |                   |         |        | Close                                             |
| 9 | Rer              | name                              |                    |         |                   |         |        |                                                   |
|   | Cop              | PY                                |                    |         |                   |         |        |                                                   |
|   | Mor              | ive                               |                    |         |                   |         |        |                                                   |
|   | Del              | lete                              |                    |         |                   |         |        |                                                   |
|   | Ser              | nd to                             |                    |         |                   |         |        |                                                   |
|   | Exp              | port                              |                    |         |                   |         |        |                                                   |
|   | Imp              | port                              |                    |         |                   |         |        |                                                   |

Adapt the method to your system by adjustment of the instrument type(s) and name(s).

In the device window of your method, you can enter the start parameters of your gradient:

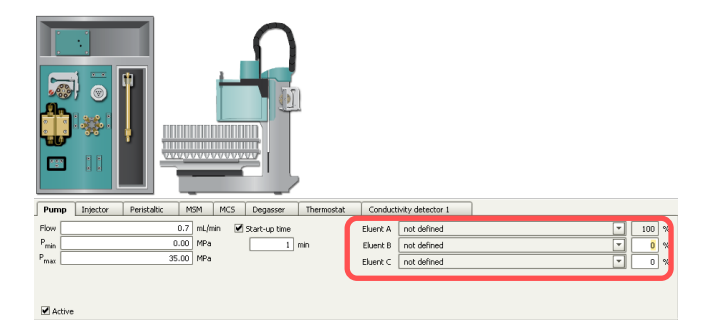

As soon as the method is started with "Start HW", the highpressure pump will already aspirate the eluents with the proportions entered in these fields.

The gradient profile will later be started in the time program:

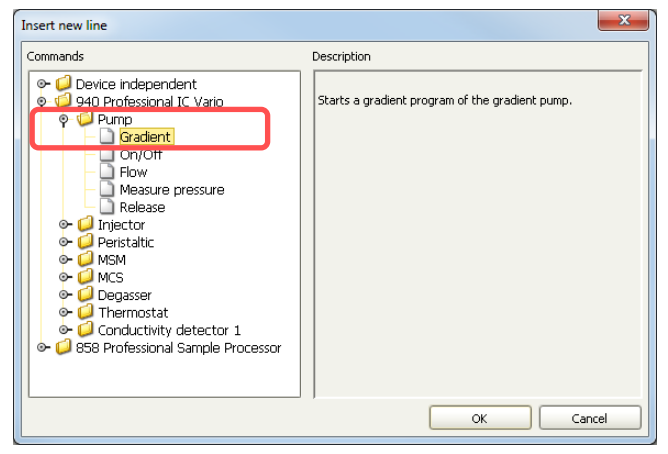

#### Example of a Low-Pressure Gradient profile:

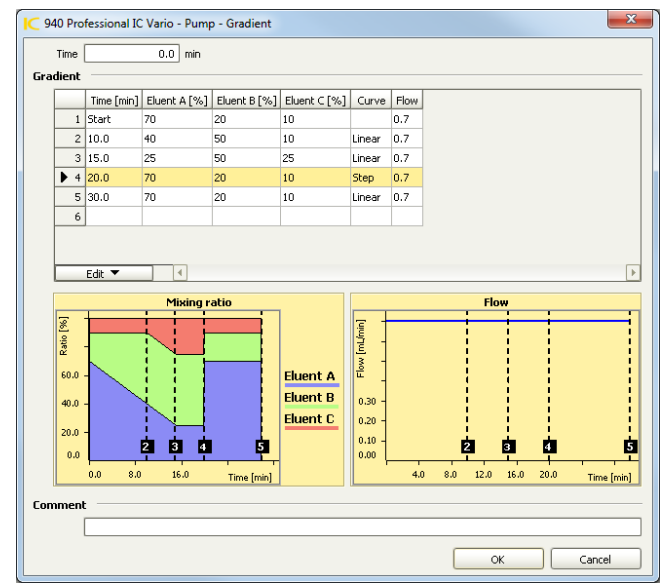

The start parameters of the gradient profile should be the same as the ones defined in the "devices" section of the method. Different curve types exist—either linear or step gradients—which will change the eluent gradually or abruptly,

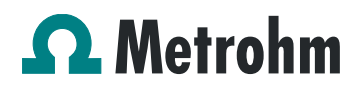

or four concave and convex curve options each, which will change the eluent composition by using a logarithmic curve.

It is also recommended to come back to the starting eluent mix for 7–10 minutes before starting the next determination. This helps to avoid retention time shifts due to the full equilibration back to the standard eluent.

#### 4.3. Purge of the system

Before inserting the column, disconnect the "Out" capillary of the suppressor connection piece from the MCS or from the detector and put it into a waste beaker. The suppressor needs to be rinsed with the system first and its waste should not pass through the sensitive MCS and/or detector in the beginning, as loose particles could be flushed out.

Now flush the system for approximately 10 minutes and get rid of air bubbles by using the purge valve and syringe. During these 10 minutes, step the MSM three times to flush all three chambers.

As soon as the whole system is purged, reconnect the suppressor "Out" capillary back to the MCS or the detector.

Now insert and rinse the guard column for 10 minutes by leading the outlet directly into the waste. Afterwards connect the analytical column and flush it likewise for 10 minutes. Only afterward the column is completely connected to the flow path of the eluent (also see the 940 manual). Start the peristaltic pump and adjust the pressure of the lever on the tubing to see the droplets of suppressor regeneration solution drop into the waste collector.

To start the equilibration, go to the window workplace, load the method, and press "Start HW".

Equilibrate the system until the baseline is stable.

#### 4.4. Starting a determination series

First put the analyte solutions on the rack.

In the window workplace in MagIC Net, set up a "determination series", describing your samples by ident, sample position, and sample type (e.g., standard, blank, or sample etc.).

When running a gradient with IC it is recommended to always run a Blank/UPW sample as the first line of the sample series. This run is needed additionally for equilibration purposes.

For evaluation and after recording the first standard chromatogram, check the retention times of your components. Since they depend on the performance of your column, you may have to adjust them in your method.

To improve the mixing performance, there is the possibility to install a trap column right in between the high-pressure pump and the pulsation dampener. This will result in a slightly increased dead volume, but the mixing performance is notably improved.

#### 5. Optional equipment

#### 5.1. Liquid Handling Station

The Liquid Handling Station (LQH Station) consists of two functional units: the rinsing and the dilution unit. As an addon, it is mainly helpful for rinsing the needle both from the inside and on the outside, thus minimizing contamination.

The following kit is needed:

| Nr | Article no. | Article designation             |
|----|-------------|---------------------------------|
| 1  | 6.5330.130  | IC Equipment: LQH Station, left |
|    |             |                                 |
|    | 6           | the star                        |

The kit includes:

| Nr | Article no. | Article designation                           |
|----|-------------|-----------------------------------------------|
| 1  | 6.1014.200  | Metrosep I Trap 1 - 100/4.0                   |
| 1  | 6.1602.160  | Eluent bottle cap GL 45                       |
| 1  | 6.1608.070  | Eluent bottle /2 L / GL 45                    |
| 1  | 6.1619.000  | Adsorber tube for 807 Dosing<br>Unit          |
| 1  | 6.1624.000  | Adapter SGJ 14                                |
| 1  | 6.1826.390  | Pump tubing LFL (yellow/yellow)<br>3 stoppers |
| 1  | 6.1831.180  | PEEK capillary ID 0.5 mm, 3 m                 |
| 1  | 6.2744.010  | Pressure screw 5×                             |
| 1  | 6.2744.034  | Coupling nozzle UNF 10/32                     |
| 1  | 6.2841.120  | Liquid Handling Station, left                 |

The installation of the LQH Station is done in two steps. First, mount and align the Liquid Handling Station on the left-hand side of the Sample Processor. To accomplish this, remove the sample rack and place the Liquid Handling Station on the

black rail of the Sample Processor. Secure it temporarily in place with the screw and then loosen the small screws of the foot. The rack is replaced on the Sample Processor and the small screws are fixed in a way that the approximate distance between LHS and rack is 0.5–1 mm.

Now the Liquid Handling Station needs to be aligned with the retaining plate. For this, loosen the big screw again and move the LQH Station underneath the retaining plate. Looking from above you should now be able to see the small hole of the rinsing unit and part of the large hole of the dilution vessel, similar to the following image.

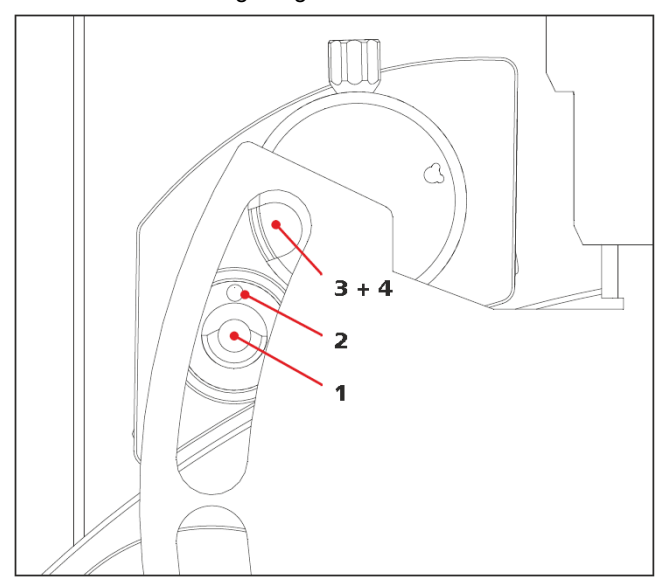

When you have found the correct position, please tighten the screw to fix the LQH Station completely to the Sample Processor.

In a second step, the work positions for the sample tube need to be defined in the configuration.

For this, go to the configuration of the Sample Processor. Under the "Tower" tab it is possible to define external positions of the Swing Head. For rinsing purposes, only the External Position 1 (small inner tube) and the External Position 2 (outer tube of rinsing unit) have to be defined. The proposed angles are only guiding values; they need to be adapted for every system separately. This can be done easily by adjusting the angles in the manual control window. As soon as you have found the correct angles, make sure to save them in the configuration. The work positions are fixed for all of the different setups.

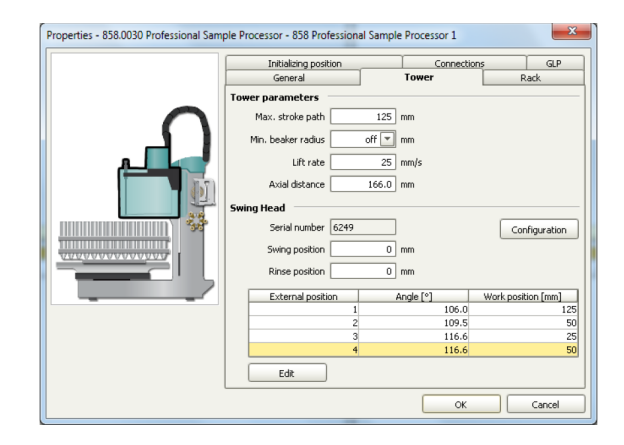

Depending on the available parts, the water supply to the Liquid Handling Station is managed differently. The inner tube of the rinsing unit is meant to be filled constantly with fresh ultrapure water, so the aspiration needle can be thoroughly cleaned from the outside.

All possibilities have the waste tube in common (Number 3 in the following image). Please fix the PVC tubing (6.1801.120) on the disposal connector on the bottom of the Liquid Handling Station.

If there is a free peristaltic pump channel, there is the possibility to connect a water bottle with a peristaltic pump tubing and lead a capillary to the PEEK pressure screw on the bottom of the Liquid Handling Station (Number 2 in the following image). Between the peristaltic pump and the LQH Station, please install an I Trap (6.1014.200) into the flow path to cleanse the water before it goes into the IC system.

Another possibility arises with a Dosino:

Similar to the setup with the peristaltic pump mentioned earlier, connect one of the Dosino ports with a capillary to the PEEK pressure screw (Number 2 in the following page) on the Liquid Handling Station. Then use the Dosino to push water from below into the rinsing unit when needed. Here, it is recommended to install an I Trap (6.1014.200) into the flow path of the water so that the water is cleansed from all impurities that could collect in the water reservoir.

Installation Instruction for a Low-Pressure Gradient System

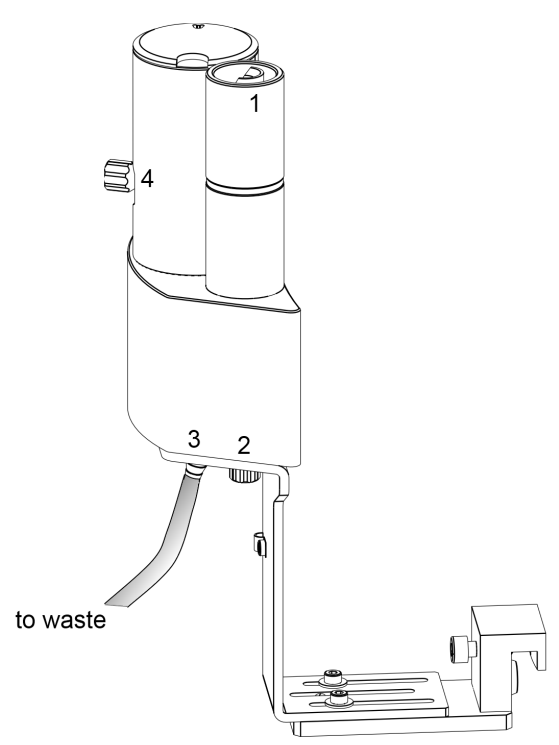

Number 4 in the picture above shows the attachment point of a capillary in case of a dilution feature, and Number 1 indicates the rinsing entity.

In the time program you can treat the external positions like a special beaker: just move to the desired angle, go into work position, and start the Dosino or the peristaltic pump. Make sure to always dispose the waste in the external position 2.

#### 5.2. Eluent Production Module

The 941 Eluent Production Module creates fresh new eluent out of eluent concentrate and ultrapure water. For installation instructions and further information, please refer to the 941 Eluent Production Module manual.

#### 5.3. Alternative MSM rinsing and regeneration

For alternative suppressor rinsing and regeneration methods and setups, please refer to the Application Bulletin AB-395.